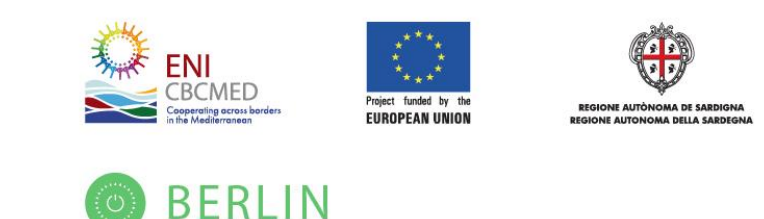

# A tool for building integrated energy systems design

Sizing and operation of PV and battery systems in buildings with flexible loads

## Introduction

This online tool aims to promote self-sufficiency in buildings with flexible loads, by properly sizing the photovoltaic and battery storage systems to be installed in a building, and providing an efficient schedule for the flexible loads. The tool has been developed in the framework of *"Cost-effective rehabilitation of public buildings into smart and resilient nano-grids using storage - BERLIN"* project. The objective of BERLIN is to implement cross-border pilot measures to support innovative and cost-effective energy rehabilitations in public buildings based on the nano-grid concept, the building block for smart micro-grids. The project focuses on increasing grid penetration, combined with energy storage and demand-side management, along with enhancement of energy efficiency in buildings. The goal is to increase the level of self-resilience in public buildings and to make them greener, smarter, and sustainable.

The tool calculates the proper size of a hybrid PV+storage system to achieve one of the following objectives:

- Maximum self-sufficiency
- Maximum net present value (NPV)
- Cost-effective solutions for enhanced self-sufficiency

The tool also incorporates an option for an exhaustive analysis, that delivers the results for all possible PV and battery system size combinations. The required inputs are: electrical consumption, building location, PV and battery size range for the analysis, electricity costs, and the policy applying to renewables in the region of the case study. A financial analysis is undertaken for a period of 5-25 years (based on user's choice), taking into consideration several technical and financial parameters. The tool can be used by both professionals and non-professionals users. An analytic description of the analysis methods of the tool is available in [1].

Feel free to use the tool for your analyses.

For further information contact: Prof. Georgios Christoforidis: gchristoforidis@uowm.gr

Please cite as:

[1] N. S. Kelepouris, A. I. Nousdilis, A. S. Bouhouras and G. C. Christoforidis, "Enhancing Self-Sufficiency in Buildings with Hybrid PV-Battery Systems and Demand Side Management: A sizing tool," IEEE Int. Conf. Environ. Electri. Eng. And IEEE Ind. Commer. Power Syst. Europe (EEEIC / I&CPS Europe), 2021, pp. 1-6, doi: 10.1109/EEEIC/ICPSEurope51590.2021.9584559.

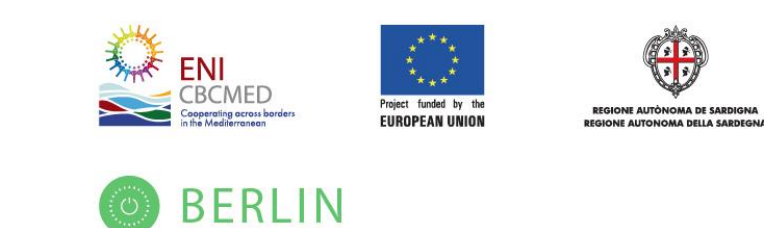

# Manual

This document is a short manual, providing the user with simple instructions. The procedure that should be followed to get the desired results is divided into 8 separate steps:

- Step 1: PV System Data
- Step 2: Storage System
- Step 3: Consumption Data
- Step 4: Electricity Charging Mechanism and Prices
- Step 5: Policy Data
- Step 6: Financial Data
- Step 7: Analysis Options
- Step 8: Getting the Results

These steps are further analyzed in the remaining document.

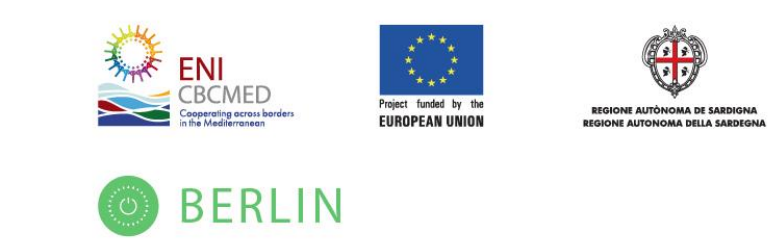

#### Step 1: PV System Data

- **i.** The "*PV production profile*" is essential for the tool calculations. The user should select one of the following two options:
  - a) If PV power measurements of a specific installation are available, the user can import these data in a *.xlsx* file and upload it by clicking *"Upload"*. The data should be entered using the template that can be downloaded from the corresponding button. Next, user should enter the PV capacity (in kWp) of the measured PV installation.

| PV system                                                                                                    | Storage system | Consumption           | Charges      | Policy | Financial | Analysis | Results |  |  |  |  |  |
|----------------------------------------------------------------------------------------------------|----------------|-----------------------|--------------|--------|-----------|----------|---------|--|--|--|--|--|
| Description 🗖                                                                                                    |                |                       |              |        |           |          |         |  |  |  |  |  |
| Please import the technical parameters for the photovoltaic (PV) system. Note that there are two options for the PV power profile: either by providing measurements of a nearby PV or by indicating the location of the building that will host the PV system. |                |                       |              |        |           |          |         |  |  |  |  |  |
|                                                                                                    |                |                       |              |        |           |          |         |  |  |  |  |  |
| PV Production                                                                                                    | Profile*       | Use My                | Measurements | ~      |           |          |         |  |  |  |  |  |
| Use my measu                                                                                                    | rements *      |                       |              |        |           |          |         |  |  |  |  |  |
| Select a file:                                                                                                    | Περιήγηση Δε   | εν επιλέχθηκε αρχείο. | Upload File  |        |           |          |         |  |  |  |  |  |
| Installed PV ca                                                                                                    | pacity [kWp]   | 1                     |              |        |           |          |         |  |  |  |  |  |
|                                                                                                    |                |                       |              |        |           |          |         |  |  |  |  |  |

The next image is an overview of the *.csv* template file. Power should be imported in kW, considering a 15-min time interval.

|    | В     | С       | D           | E     | F        | G        | н        | 1        | J        | К         | L       | М       | N        |
|----|-------|---------|-------------|-------|----------|----------|----------|----------|----------|-----------|---------|---------|----------|
| 1  | Time  | January | February    | March | April    | May      | June     | July     | August   | September | October | Novembe | December |
| 2  | 00:00 | 0       | 0           | 0     | 0        | 0        | 0        | 0        | 0        | 0         | 0       | 0       | 0        |
| 3  | 00:15 | 0       | 0           | 0     | 0        | 0        | 0        | 0        | 0        | 0         | 0       | 0       | 0        |
| 4  | 00:30 | 0       | 0           | 0     | 0        | 0        | 0        | 0        | 0        | 0         | 0       | 0       | 0        |
| 5  | 00:45 | 0       | 0           | 0     | 0        | 0        | 0        | 0        | 0        | 0         | 0       | 0       | 0        |
| 6  | 01:00 | 0       | 0           | 0     | 0        | 0        | 0        | 0        | 0        | 0         | 0       | 0       | 0        |
| 7  | 01:15 | 0       | 0           | 0     | 0        | 0        | 0        | 0        | 0        | 0         | 0       | 0       | 0        |
| 8  | 01:30 | 0       | 0           | 0     | 0        | 0        | 0        | 0        | 0        | 0         | 0       | 0       | 0        |
| 9  | 01:45 | 0       | 0           | 0     | 0        | 0        | 0        | 0        | 0        | 0         | 0       | 0       | 0        |
| 10 | 02:00 | 0       | 0           | 0     | 0        | 0        | 0        | 0        | 0        | 0         | 0       | 0       | 0        |
| 11 | 02:15 | 0       | 0           | 0     | 0        | 0        | 0        | 0        | 0        | 0         | 0       | 0       | 0        |
| 12 | 02:30 | 0       | 0           | 0     | 0        | 0        | 0        | 0        | 0        | 0         | 0       | 0       | 0        |
| 13 | 02:45 | 0       | 0           | 0     | 0        | 0        | 0        | 0        | 0        | 0         | 0       | 0       | 0        |
| 14 | 03:00 | 0       | 0           | 0     | 0        | 0        | 0        | 0        | 0        | 0         | 0       | 0       | 0        |
| 15 | 03:15 | 0       | 0           | 0     | 0        | 0        | 0        | 0        | 0        | 0         | 0       | 0       | 0        |
| 16 | 03:30 | 0       | 0           | 0     | 0        | 0        | 0        | 0        | 0        | 0         | 0       | 0       | 0        |
| 17 | 03:45 | 0       | 0           | 0     | 0        | 0        | 0        | 0        | 0        | 0         | 0       | 0       | 0        |
| 18 | 04:00 | 0       | 0           | 0     | 0        | 0        | 0        | 0        | 0        | 0         | 0       | 0       | 0        |
| 19 | 04:15 | 0       | 0           | 0     | 0        | 0        | 0        | 0        | 0        | 0         | 0       | 0       | 0        |
| 20 | 04:30 | 0       | 0           | 0     | 0        | 0        | 0        | 0        | 0        | 0         | 0       | 0       | 0        |
| 21 | 04:45 | 0       | 0           | 0     | 0        | 0        | 0.009749 | 0        | 0        | 0         | 0       | 0       | 0        |
| 22 | 05:00 | 0       | 0           | 0     | 0        | 0.018789 | 0.022621 | 0.010327 | 0        | 0         | 0       | 0       | 0        |
| 23 | 05:15 | 0       | 0           | 0     | 0        | 0.032497 | 0.034546 | 0.022116 | 0        | 0         | 0       | 0       | 0        |
| 24 | 05:30 | 0       | 0           | 0     | 0        | 0.045242 | 0.045536 | 0.032984 | 0.015007 | 0         | 0       | 0       | 0        |
| 25 | 05:45 | 0       | 0           | 0     | 0.019205 | 0.066868 | 0.060371 | 0.045288 | 0.02599  | 0         | 0       | 0       | 0        |
|    | ( ) · | PV pro  | oduction (k | W)    | +        |          |          |          |          | ÷ •       |         |         |          |

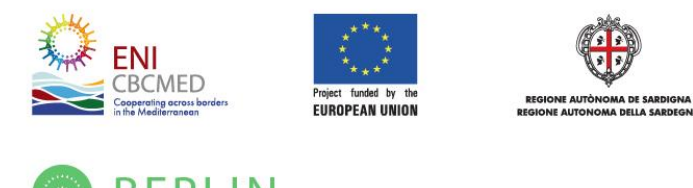

- BERLIN
- b) If no PV power measurements are available, the user can indicate the coordinates of the installation position or can place a pin on the provided map. Followingly, the PV panels orientation should be provided (slope and azimuth). The tool then communicates with the PVGIS platform<sup>1</sup> and obtains the necessary climatic data for the specific location in order to estimate the PV power output. The calculation procedure is described in detail in a relevant publication<sup>2</sup>.

| PV system Storage system                                                   | Consumption                                     | Charges                               | Policy                         | Financial                               | Analysis                       | Results                                  |           |
|----------------------------------------------------------------------------|-------------------------------------------------|---------------------------------------|--------------------------------|-----------------------------------------|--------------------------------|------------------------------------------|-----------|
| Description 🖃                                                              |                                                 |                                       |                                |                                         |                                |                                          |           |
| Please import the technical paramete<br>providing measurements of a nearby | rs for the photovolta<br>PV or by indicating th | ic (PV) system.<br>The location of th | Note that th<br>ne building th | ere are two optio<br>at will host the I | ons for the PV p<br>PV system. | ower profile: eith                       | er by     |
| PV Production Profile*                                                     | PV Syst                                         | em Position                           | ~                              |                                         |                                |                                          |           |
| Location *                                                                 |                                                 |                                       |                                |                                         |                                |                                          |           |
| Latitude                                                                   |                                                 | 1                                     | Longitude                      |                                         |                                |                                          |           |
| 40.35752352236373                                                          |                                                 |                                       | 21.7731468                     | 38373293                                |                                |                                          |           |
| Address                                                                    |                                                 |                                       |                                |                                         |                                |                                          |           |
| Enter Address                                                              |                                                 |                                       | Search                         |                                         |                                |                                          |           |
| Nouóc Φιέρ Μπεράτ<br>Fier Berat<br>Auλώνας<br>Vigre 💶                      | Pogradec<br>Kopurdá<br>Korçe<br>Karçe           | ολώρινα<br>οριά Εδ                    | Εδεσσα<br>Εδεσσα<br>Βέροια     | σεσσαλ<br>Θεσσαλ<br>Καλαμ               | ονίκη Ε                        | трорала<br>0                             | []        |
| Apyupókaatipo<br>Gjirokaster<br>Aytot Sapávra<br>Sarande                   | Κόντσα<br>Πάτιγκο<br>Μανοδένδοι                 | 29 Κοζάνι<br>ε90<br>Γρεβενά           | Ολυμπος                        | Κατερίνη<br>Λεπτοκαρυά                  | <b>23</b><br>Tisu              | Ουραγουπολη<br>Υμκήτη<br>Σάρτη<br>τοχώρι | +         |
| Google                                                                     | Метооро                                         | Καλαυπάκα                             | [55]<br>Συντομεύσει            | ς πληκτρολογίου 8202                    | 2 Δεδομένα χάρτη Goo           | jle 20 χλμ 🛄 Ό                           | ροι Χρήσι |
| Single Slope (deg)*                                                        |                                                 | •                                     |                                | 22                                      | 0                              |                                          |           |
| Azimuth (deg)*                                                             |                                                 | •                                     |                                | 0                                       | 0                              |                                          |           |

<sup>&</sup>lt;sup>1</sup> https://ec.europa.eu/jrc/en/pvgis (Assessed January 2021)

<sup>&</sup>lt;sup>2</sup>. G. C. Christoforidis, I. P. Panapakidis, T. A. Papadopoulos, G. K. Papagiannis, I. Koumparou, M. Hadjipanayi and G. E. Georghiou, "A Model for the Assessment of Different Net-Metering Policies", Energies, 2016, 9(4), 262; doi:10.3390/en9040262.

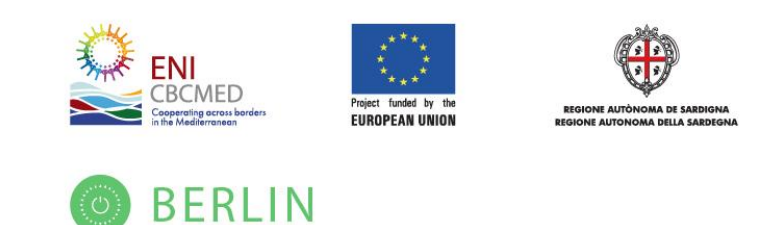

**ii.** The next option of this step refers to the type of analysis. The user can select between an analysis that examines multiple PV sizes in a given range (Parametric analysis: Yes) and an analysis that considers a single PV size (Parametric analysis: No).

| Parametric PV size analysis * | ● Yes ○ No     |                |
|-------------------------------|----------------|----------------|
| Single PV size (kWp)*         | •              | 50 0           |
| Range of PV size*             | Min: 1-100 kWp | Max: 1-100 kWp |
|                               |                |                |

iii. In the last section of this tab, the "PV System derating factor" that corresponds to the degradation of the solar panels, and the efficiency of the hybrid inverter have to be introduced.

| PV System derating factor* 0-10 %    |
|--------------------------------------|
| Hybrid Inverter Efficiency* 70-100 % |

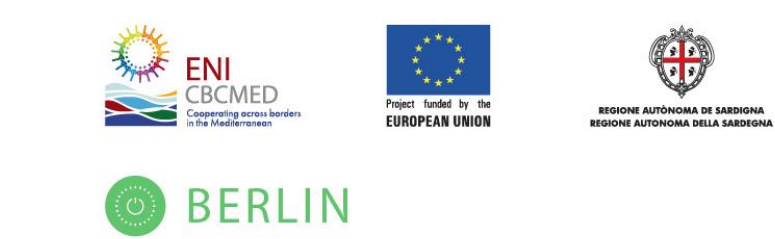

### Step 2: Storage System Data

The characteristics of the Battery Storage System (BSS) are defined in this tab. The user is able to perform an analysis for different BSS sizes.

Initially, the user defines the BSS maximum size that is desired for the analysis. The analysis range spans form 0 kWh up to user defined maximum size (*in kWh*).

The user should also define the *"usable battery capacity"* that is usually provided by the battery manufacturer or can be calculated if the maximum and minimum operational state of charge (SoC) are known. For example, for a SoC operational range of 10-90%, the usable capacity is calculated as 80%.

The *"maximum charging/discharging rate"* of the BESS, as a percentage (%) of the nominal battery capacity should also be provided. For example, if 50% is selected here, a 10 kWh BESS will have a maximum rate of 5 kW.

*The "Battery dc-to-dc roundtrip efficiency"* should be inserted. This efficiency includes the losses of battery charging and discharging processes, at the dc-side of the BSS, excluding the losses on the hybrid inverter.

Finally, the expected *"maximum lifecycles"* should be inserted, as declared by the manufacturer of the BSS. A number of 8000 cycles could be used as a typical value for Li-Ion batteries.

| PV system                                                                                               | Storage system                  | Consu | mption | Charges | Policy | Financial | Analysis | Results |  |  |  |  |
|----------------------------------------------------------------------------------------------------|---------------------------------|-------|--------|---------|--------|-----------|----------|---------|--|--|--|--|
| Description       □         Please import the technical parameters of the battery storage system (BSS). |                                 |       |        |         |        |           |          |         |  |  |  |  |
| Maximum BSS                                                                                             | size for analysis*              |       | kWh    |         |        |           |          |         |  |  |  |  |
| Usable battery                                                                                          | capacity*                       |       | %      |         |        |           |          |         |  |  |  |  |
| Maximum char<br>battery capacit                                                                         | rging rate (as a rate of<br>ty) | *     | %      |         |        |           |          |         |  |  |  |  |
| Maximum disc<br>battery capacit                                                                         | harging rate (as a rate o<br>y) | f *   | %      |         |        |           |          |         |  |  |  |  |
| Battery dc-dc r                                                                                         | oundtrip efficiency*            |       | %      |         |        |           |          |         |  |  |  |  |
| Maximum lifec                                                                                           | ycles*                          |       | >=500  |         |        |           |          |         |  |  |  |  |
|                                                                                                    |                                 |       |        |         |        |           |          |         |  |  |  |  |

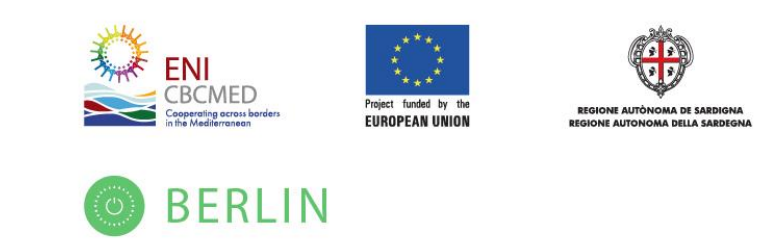

### Step 3: Consumption Data

The consumption of the installation should be inserted in this tab. It can be provided in the form of monthly energy, yearly energy, or in the form of typical daily power profiles as measured in the building under study. Also flexibility options of the load consumption are defined in this tab.

#### i. Consumption data

a) Monthly consumption energy data: Select the country of the installation under study and insert the energy consumption of each month over a year, in kWh.

| PV system                                   | Storage system                                                | Consumption                                   | Charges                              | Policy                              | Financial                           | Analysis                              | Results                        |        |
|---------------------------------------------|---------------------------------------------------------------|-----------------------------------------------|--------------------------------------|-------------------------------------|-------------------------------------|---------------------------------------|--------------------------------|--------|
| escription                                  | Ξ                                                             |                                               |                                      |                                     |                                     |                                       |                                |        |
| Please impo<br>form of typic<br>consumptior | rt the electricity demand<br>al daily power profiles as<br>1. | of the building under<br>s measured in the bu | study. It can be<br>ilding under stu | e provided in th<br>dy. Please also | ne form of mon<br>o define the flex | thly energy, yea<br>ibility options o | arly energy, or<br>of the load | in the |
| Consumption                                 | period*                                                       | Monthl                                        | y                                    | ~                                   |                                     |                                       |                                |        |
| Typical Count                               | ry Consumption*                                               | Greece v                                      |                                      |                                     |                                     |                                       |                                |        |
| January                                     | Consumption                                                   | 0                                             | February                             | Consumption                         | n C                                 |                                       |                                |        |
| March                                       | Consumption                                                   | 0                                             | April                                | Consumption                         | n C                                 |                                       |                                |        |
| May                                         | Consumption                                                   | 0                                             | June                                 | Consumption                         | n C                                 |                                       |                                |        |
| July                                        | Consumption                                                   | 0                                             | August                               | Consumption                         | n C                                 |                                       |                                |        |
| September                                   | Consumption                                                   | 0                                             | October                              | Consumption                         | n C                                 |                                       |                                |        |
|                                             |                                                               |                                               |                                      |                                     |                                     |                                       |                                |        |

b) Yearly consumption energy: Select the country of the installation under study and insert the total energy consumption over a year, in kWh.

| PV system                                       | Storage system                                         | Consumption                                    | Charges                             | Policy                          | Financial                             | Analysis                              | Results                        |        |
|-------------------------------------------------|--------------------------------------------------------|------------------------------------------------|-------------------------------------|---------------------------------|---------------------------------------|---------------------------------------|--------------------------------|--------|
| Description                                     | Ξ                                                      |                                                |                                     |                                 |                                       |                                       |                                |        |
| Please import<br>form of typica<br>consumption. | t the electricity demand<br>al daily power profiles as | of the building under<br>s measured in the bui | study. It can be<br>Iding under stu | e provided in<br>dy. Please al: | the form of mor<br>so define the fle. | nthly energy, yea<br>xibility options | arly energy, or<br>of the load | in the |
| Consumption p                                   | period*                                                | Yearly                                         |                                     | ~                               |                                       |                                       |                                |        |
| Typical Countr                                  | y Consumption*                                         | Greece ~                                       |                                     |                                 |                                       |                                       |                                |        |

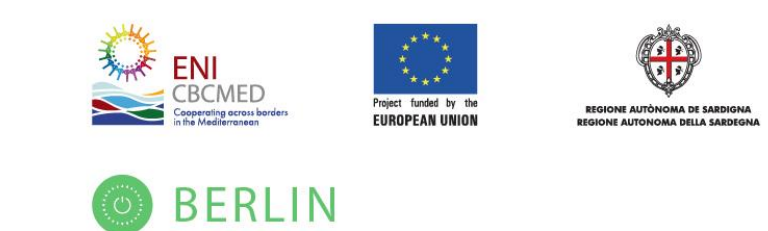

c) Customized Profiles: The user has the option to upload own consumption by means of an .xlsx file using the provided template. The template can be downloaded by clicking at the corresponding button.

| PV system                                                                                                    | Storage system | Consumption | Charges       | Policy | Financial | Analysis | Results |  |  |  |  |  |
|----------------------------------------------------------------------------------------------------|----------------|-------------|---------------|--------|-----------|----------|---------|--|--|--|--|--|
| Description                                                                                                    | Ξ              |             |               |        |           |          |         |  |  |  |  |  |
| Please import the electricity demand of the building under study. It can be provided in the form of monthly energy, yearly energy, or in the form of typical daily power profiles as measured in the building under study. Please also define the flexibility options of the load consumption. |                |             |               |        |           |          |         |  |  |  |  |  |
| Consumption p                                                                                                    | period*        | Custom      | ized Profiles | J      |           |          |         |  |  |  |  |  |

The next image is an overview of the .csv template file. Power should be imported in kW, considering a 15-min time interval. Consumption should be inserted in the specified columns per month, taking into consideration a classification between working and non-working days.

|    | A          | в     | С        | D        | E        | F        | G        | н        | 1        | J        | K        | L        | M        | N        | 0        | P        | Q        | R        | S        | т        | U        | V      |   |
|----|------------|-------|----------|----------|----------|----------|----------|----------|----------|----------|----------|----------|----------|----------|----------|----------|----------|----------|----------|----------|----------|--------|---|
| 1  |            |       | Janu     | uary     | Febr     | ruary    | Ma       | arch     | A        | pril     | M        | ау       | Ju       | ne       | Ju       | ly       | Au       | gust     | Septe    | mber     | Octo     | aber   | - |
| 2  | ime Instan | Time  | W        | NW       | W        | NW       | W        | NW       | W        | NW       | W        | NW       | W        | NW       | W        | NW       | W        | NW       | W        | NW       | W        | NW     |   |
| 3  | 1          | 00:00 | 0.821277 | 0.898479 | 0.798084 | 0.759603 | 0.687991 | 0.751013 | 0.533072 | 0.568152 | 0.428518 | 0.466787 | 0.40296  | 0.364253 | 0.45815  | 0.532315 | 0.576348 | 0.5414   | 0.580354 | 0.658113 | 0.859998 | 0.7446 |   |
| 4  | 2          | 00:15 | 0.821277 | 0.898479 | 0.798084 | 0.759603 | 0.687991 | 0.751013 | 0.533072 | 0.568152 | 0.428518 | 0.466787 | 0.40296  | 0.364253 | 0.45815  | 0.532315 | 0.576348 | 0.5414   | 0.580354 | 0.658113 | 0.859998 | 0.7446 |   |
| 5  | 3          | 00:30 | 0.821277 | 0.898479 | 0.798084 | 0.759603 | 0.687991 | 0.751013 | 0.533072 | 0.568152 | 0.428518 | 0.466787 | 0.40296  | 0.364253 | 0.45815  | 0.532315 | 0.576348 | 0.5414   | 0.580354 | 0.658113 | 0.859998 | 0.7446 |   |
| 6  | 4          | 00:45 | 0.821277 | 0.898479 | 0.798084 | 0.759603 | 0.687991 | 0.751013 | 0.533072 | 0.568152 | 0.428518 | 0.466787 | 0.40296  | 0.364253 | 0.45815  | 0.532315 | 0.576348 | 0.5414   | 0.580354 | 0.658113 | 0.859998 | 0.7446 |   |
| 7  | 5          | 01:00 | 0.635964 | 0.71306  | 0.649225 | 0.674496 | 0.573084 | 0.688369 | 0.45227  | 0.472126 | 0.325582 | 0.387531 | 0.407821 | 0.36568  | 0.495214 | 0.586997 | 0.690773 | 0.789178 | 0.492735 | 0.587279 | 0.587111 | 0.5567 |   |
| 8  | 6          | 01:15 | 0.635964 | 0.71306  | 0.649225 | 0.674496 | 0.573084 | 0.688369 | 0.45227  | 0.472126 | 0.325582 | 0.387531 | 0.407821 | 0.36568  | 0.495214 | 0.586997 | 0.690773 | 0.789178 | 0.492735 | 0.587279 | 0.587111 | 0.5567 |   |
| 9  | 7          | 01:30 | 0.635964 | 0.71306  | 0.649225 | 0.674496 | 0.573084 | 0.688369 | 0.45227  | 0.472126 | 0.325582 | 0.387531 | 0.407821 | 0.36568  | 0.495214 | 0.586997 | 0.690773 | 0.789178 | 0.492735 | 0.587279 | 0.587111 | 0.5567 |   |
| 10 | 8          | 01:45 | 0.635964 | 0.71306  | 0.649225 | 0.674496 | 0.573084 | 0.688369 | 0.45227  | 0.472126 | 0.325582 | 0.387531 | 0.407821 | 0.36568  | 0.495214 | 0.586997 | 0.690773 | 0.789178 | 0.492735 | 0.587279 | 0.587111 | 0.5567 |   |
| 11 | 9          | 02:00 | 0.551832 | 0.65138  | 0.575362 | 0.606672 | 0.552996 | 0.641945 | 0.456888 | 0.4387   | 0.281569 | 0.326869 | 0.460797 | 0.357541 | 0.528073 | 0.654645 | 0.785349 | 0.981204 | 0.475248 | 0.592331 | 0.578435 | 0.5394 |   |
| 12 | 10         | 02:15 | 0.551832 | 0.65138  | 0.575362 | 0.606672 | 0.552996 | 0.641945 | 0.456888 | 0.4387   | 0.281569 | 0.326869 | 0.460797 | 0.357541 | 0.528073 | 0.654645 | 0.785349 | 0.981204 | 0.475248 | 0.592331 | 0.578435 | 0.5394 |   |
| 13 | 11         | 02:30 | 0.551832 | 0.65138  | 0.575362 | 0.606672 | 0.552996 | 0.641945 | 0.456888 | 0.4387   | 0.281569 | 0.326869 | 0.460797 | 0.357541 | 0.528073 | 0.654645 | 0.785349 | 0.981204 | 0.475248 | 0.592331 | 0.578435 | 0.5394 | _ |
| 14 | 12         | 02:45 | 0.551832 | 0.65138  | 0.575362 | 0.606672 | 0.552996 | 0.641945 | 0.456888 | 0.4387   | 0.281569 | 0.326869 | 0.460797 | 0.357541 | 0.528073 | 0.654645 | 0.785349 | 0.981204 | 0.475248 | 0.592331 | 0.578435 | 0.5394 |   |
| 15 | 13         | 03:00 | 0.585565 | 0.681221 | 0.55978  | 0.696747 | 0.605921 | 0.651547 | 0.500738 | 0.398841 | 0.258976 | 0.316962 | 0.377633 | 0.352836 | 0.534805 | 0.597102 | 0.797729 | 1.047575 | 0.434375 | 0.497282 | 0.544991 | 0.4410 |   |
| 16 | 14         | 03:15 | 0.585565 | 0.681221 | 0.55978  | 0.696747 | 0.605921 | 0.651547 | 0.500738 | 0.398841 | 0.258976 | 0.316962 | 0.377633 | 0.352836 | 0.534805 | 0.597102 | 0.797729 | 1.047575 | 0.434375 | 0.497282 | 0.544991 | 0.4410 |   |
| 17 | 15         | 03:30 | 0.585565 | 0.681221 | 0.55978  | 0.696747 | 0.605921 | 0.651547 | 0.500738 | 0.398841 | 0.258976 | 0.316962 | 0.377633 | 0.352836 | 0.534805 | 0.597102 | 0.797729 | 1.047575 | 0.434375 | 0.497282 | 0.544991 | 0.4410 |   |
| 18 | 16         | 03:45 | 0.585565 | 0.681221 | 0.55978  | 0.696747 | 0.605921 | 0.651547 | 0.500738 | 0.398841 | 0.258976 | 0.316962 | 0.377633 | 0.352836 | 0.534805 | 0.597102 | 0.797729 | 1.047575 | 0.434375 | 0.497282 | 0.544991 | 0.4410 |   |
| 19 | 17         | 04:00 | 0.579521 | 0.648703 | 0.588838 | 0.611102 | 0.617685 | 0.630256 | 0.456759 | 0.409129 | 0.251805 | 0.315191 | 0.348786 | 0.310452 | 0.51773  | 0.55946  | 0.7666   | 0.937635 | 0.397001 | 0.455587 | 0.495963 | 0.3999 |   |
| 20 | 18         | 04:15 | 0.579521 | 0.648703 | 0.588838 | 0.611102 | 0.617685 | 0.630256 | 0.456759 | 0.409129 | 0.251805 | 0.315191 | 0.348786 | 0.310452 | 0.51773  | 0.55946  | 0.7666   | 0.937635 | 0.397001 | 0.455587 | 0.495963 | 0.3999 |   |
| 21 | 19         | 04:30 | 0.579521 | 0.648703 | 0.588838 | 0.611102 | 0.617685 | 0.630256 | 0.456759 | 0.409129 | 0.251805 | 0.315191 | 0.348786 | 0.310452 | 0.51773  | 0.55946  | 0.7666   | 0.937635 | 0.397001 | 0.455587 | 0.495963 | 0.3999 |   |
| 22 | 20         | 04:45 | 0.579521 | 0.648703 | 0.588838 | 0.611102 | 0.617685 | 0.630256 | 0.456759 | 0.409129 | 0.251805 | 0.315191 | 0.348786 | 0.310452 | 0.51773  | 0.55946  | 0.7666   | 0.937635 | 0.397001 | 0.455587 | 0.495963 | 0.3999 |   |
| 23 | 21         | 05:00 | 0.617595 | 0.655103 | 0.653448 | 0.580337 | 0.727778 | 0.627212 | 0.503509 | 0.488202 | 0.249603 | 0.292534 | 0.377734 | 0.296731 | 0.515301 | 0.499415 | 0.795861 | 0.800253 | 0.431296 | 0.436156 | 0.448679 | 0.4300 |   |
| 24 | 22         | 05:15 | 0.617595 | 0.655103 | 0.653448 | 0.580337 | 0.727778 | 0.627212 | 0.503509 | 0.488202 | 0.249603 | 0.292534 | 0.377734 | 0.296731 | 0.515301 | 0.499415 | 0.795861 | 0.800253 | 0.431296 | 0.436156 | 0.448679 | 0.4300 |   |
| 25 | 23         | 05:30 | 0.617595 | 0.655103 | 0.653448 | 0.580337 | 0.727778 | 0.627212 | 0.503509 | 0.488202 | 0.249603 | 0.292534 | 0.377734 | 0.296731 | 0.515301 | 0.499415 | 0.795861 | 0.800253 | 0.431296 | 0.436156 | 0.448679 | 0.4300 |   |
| 26 | 24         | 05:45 | 0.617595 | 0.655103 | 0.653448 | 0.580337 | 0.727778 | 0.627212 | 0.503509 | 0.488202 | 0.249603 | 0.292534 | 0.377734 | 0.296731 | 0.515301 | 0.499415 | 0.795861 | 0.800253 | 0.431296 | 0.436156 | 0.448679 | 0.4300 |   |
| 27 | 25         | 06:00 | 0.788979 | 0.703986 | 0.851835 | 0.714329 | 0.965835 | 0.680231 | 0.715487 | 0.582028 | 0.274116 | 0.31632  | 0.436128 | 0.379458 | 0.509418 | 0.427678 | 0.762018 | 0.758727 | 0.41611  | 0.489441 | 0.503648 | 0.4317 |   |
| 28 | 26         | 06:15 | 0.788979 | 0.703986 | 0.851835 | 0.714329 | 0.965835 | 0.680231 | 0.715487 | 0.582028 | 0.274116 | 0.31632  | 0.436128 | 0.379458 | 0.509418 | 0.427678 | 0.762018 | 0.758727 | 0.41611  | 0.489441 | 0.503648 | 0.4317 |   |
| 29 | 27         | 06:30 | 0.788979 | 0.703986 | 0.851835 | 0.714329 | 0.965835 | 0.680231 | 0.715487 | 0.582028 | 0.274116 | 0.31632  | 0.436128 | 0.379458 | 0.509418 | 0.427678 | 0.762018 | 0.758727 | 0.41611  | 0.489441 | 0.503648 | 0.4317 |   |
| 30 | 28         | 06:45 | 0.788979 | 0.703986 | 0.851835 | 0.714329 | 0.965835 | 0.680231 | 0.715487 | 0.582028 | 0.274116 | 0.31632  | 0.436128 | 0.379458 | 0.509418 | 0.427678 | 0.762018 | 0.758727 | 0.41611  | 0.489441 | 0.503648 | 0.4317 |   |
| 31 | 29         | 07:00 | 0.92676  | 0.680702 | 1.079229 | 0.801129 | 1.063107 | 0.780349 | 0.883215 | 0.784652 | 0.403473 | 0.44201  | 0.586223 | 0.498126 | 0.557027 | 0.467215 | 0.711174 | 0.678582 | 0.467657 | 0.474046 | 0.649745 | 0.5906 |   |
| 32 | 30         | 07:15 | 0.92676  | 0.680702 | 1.079229 | 0.801129 | 1.063107 | 0.780349 | 0.883215 | 0.784652 | 0.403473 | 0.44201  | 0.586223 | 0.498126 | 0.557027 | 0.467215 | 0.711174 | 0.678582 | 0.467657 | 0.474046 | 0.649745 | 0.5906 |   |
| 33 | 31         | 07:30 | 0.92676  | 0.680702 | 1.079229 | 0.801129 | 1.063107 | 0.780349 | 0.883215 | 0.784652 | 0.403473 | 0.44201  | 0.586223 | 0.498126 | 0.557027 | 0.467215 | 0.711174 | 0.678582 | 0.467657 | 0.474046 | 0.649745 | 0.5906 |   |
| 34 | 32         | 07:45 | 0.92676  | 0.680702 | 1.079229 | 0.801129 | 1.063107 | 0.780349 | 0.883215 | 0.784652 | 0.403473 | 0.44201  | 0.586223 | 0.498126 | 0.557027 | 0.467215 | 0.711174 | 0.678582 | 0.467657 | 0.474046 | 0.649745 | 0.5906 |   |
| 35 | 33         | 08:00 | 0.987681 | 1.07578  | 1.060633 | 0.950537 | 1.065449 | 0.918249 | 1.054723 | 0.750009 | 0.504951 | 0.579355 | 0.590515 | 0.491801 | 0.675057 | 0.390365 | 0.719043 | 0.421265 | 0.514112 | 0.631397 | 0.783808 | 0.8595 |   |
| 36 | 34         | 08:15 | 0.987681 | 0.822207 | 1.060633 | 0.898053 | 1.065449 | 0.99504  | 1.054723 | 0.917045 | 0.504951 | 0.584186 | 0.590515 | 0.341602 | 0.675057 | 0.560305 | 0.719043 | 0.678025 | 0.514112 | 0.605131 | 0.783808 | 0.6692 | - |
|    |            |       | Buildin  | ng Cons  | umptio   | n (kW)   | (        | ÷        |          |          |          |          |          | : ◀      |          |          |          |          |          |          |          | •      |   |

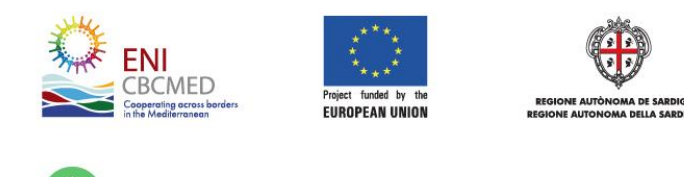

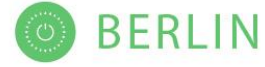

#### ii. Load flexibility options

The user should enter the percentage of load demand energy of each time zone (00:00 - 08:00 and 16:00 - 24:00) that is flexible and can be shifted towards other time zones.

| Demand Side Management* On           |               |               |  |  |  |  |  |  |  |  |
|--------------------------------------|---------------|---------------|--|--|--|--|--|--|--|--|
| Flexibility of building consumption* |               |               |  |  |  |  |  |  |  |  |
|                                      | 00:00 - 08:00 | 16:00 - 24:00 |  |  |  |  |  |  |  |  |
| Winter                               | 0             | \$            |  |  |  |  |  |  |  |  |
| Spring                               | 0             |               |  |  |  |  |  |  |  |  |
| Summer                               | 0             |               |  |  |  |  |  |  |  |  |
| Autumn                               | ٥             | 0             |  |  |  |  |  |  |  |  |

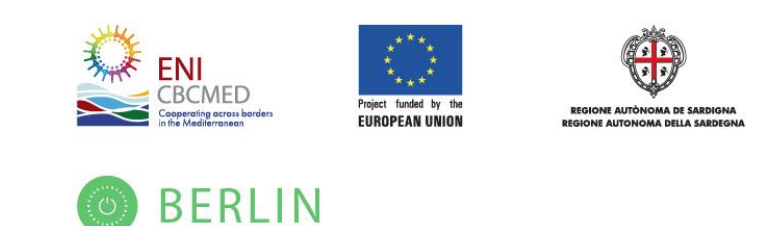

## **Step 4: Electricity Charging Mechanism and Prices**

In this tab, the user should insert the cost for absorbed electrical energy, selecting the appropriate charging mechanism of the electricity provider company. The user can choose between either a *"flat pricing"* scheme, i.e., constant electricity charges throughout the period of a day, or a *"zonal pricing"* scheme, where the prices vary per time zone.

| PV system                      | Storage system            | Consumption            | Charges         | Policy      | Financial        | Analysis           | Results       |            |
|--------------------------------|---------------------------|------------------------|-----------------|-------------|------------------|--------------------|---------------|------------|
| Description (                  | Ξ                         |                        |                 |             |                  |                    |               |            |
| Please insert<br>zonal pricing | the cost of electrical en | ergy, selecting the ap | propriate charg | ing mechani | sm of your elect | tricity provider c | company: flat | pricing or |
| L                              |                           | Elat                   |                 | Zonal Pric  | ina              |                    |               |            |
|                                |                           |                        |                 | Zonarric    | ing              |                    |               |            |
| Production cha                 | arges*                    | €/kWh                  |                 |             |                  |                    |               |            |
| Network charg                  | es*                       | €/kWh                  |                 |             |                  |                    |               |            |
| Taxes on elect                 | rical energy*             | €/kWh                  |                 |             |                  |                    |               |            |
| VAT*                           |                           | %                      |                 |             |                  |                    |               |            |
|                                |                           |                        |                 |             |                  |                    |               |            |

In the dynamic pricing scheme, the user should specify if two or three charging zones exist, by checking accordingly the *"Zone C"* option. The starting hour of each zone should be declared in an ascending order, beginning from Zone A. The ending hour is automatically filled in. Electricity costs should be inserted accordingly.

| PV system Storage syste                             | m Consumption              | Charges Poli            | cy Financial       | Analysis            | Results                  |
|-----------------------------------------------------|----------------------------|-------------------------|--------------------|---------------------|--------------------------|
| Description 🖃                                       |                            |                         |                    |                     |                          |
| Please insert the cost of electric<br>zonal pricing | al energy, selecting the a | ppropriate charging med | hanism of your ele | ctricity provider o | company: flat pricing or |
|                                                     | ○ Flat                     | Pricing 🖲 Zonal         | Pricing            |                     |                          |
|                                                     | Zone A                     |                         | 🛛 Zone B           |                     | ■ Zone C                 |
| Beginning Time                                      | 、                          | ·                       |                    |                     |                          |
| Production charges                                  | €/kWh                      | €/kWh                   |                    | €/kWh               |                          |
| Network charges                                     | €/kWh                      | €/kWh                   |                    | €/kWh               |                          |
| Taxes on electrical energy                          | €/kWh                      | €/kWh                   |                    | €/kWh               |                          |
|                                                     |                            |                         |                    |                     |                          |
| VAT                                                 | %                          |                         |                    |                     |                          |

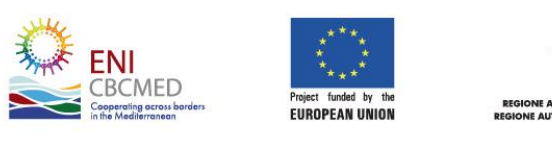

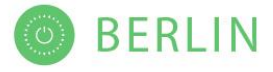

All values should be entered before VAT. Specifically,

- *"Production charges"* correspond to the charges per kWh for the generation of electrical energy. It includes supply costs as well.
- *"Network charges"* correspond to the cost per kWh that are charged to the prosumer for the use of distribution network and transmission system.
- *"Taxes on electrical energy"* include all other charges that may be applicable per kWh of absorbed energy.
- *"VAT"* is the VAT that applies to the total electricity cost (sum of the above).

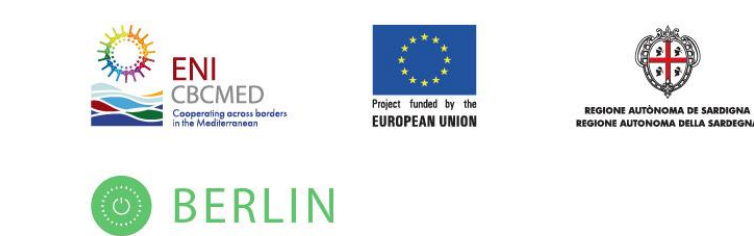

### Step 5: Policy Data

The user should provide the renewables incentive policy existing in its region, along with the costs and revenues related to PVs, BSSs, and DSM of a building.

- "Self-consumption" refers to a policy incentive scheme that rewards prosumers for increasing their self-consumed PV energy and compensates any extra PV energy that is injected to the utility grid. The compensation price per kWh injected into the grid is inserted in the last field of this tab.
- *"Pure self-consumption"* is similar to the previous scheme lacking the compensation for PV surplus energy.

Furthermore, the user can define any added cost or added income that may apply to the prosumers for operating a PV or/and a PV-storage-DSM system.

| PV system                                                         | Storage system                                                                                            | Consu                                        | Imption                                      | Charges                                                  | Polic                                  | y Financial                                                      | Analysis                                                 | Results                                        |                             |
|-------------------------------------------------------------------|----------------------------------------------------------------------------------------------------|----------------------------------------------|----------------------------------------------|----------------------------------------------------------|----------------------------------------|------------------------------------------------------------------|----------------------------------------------------------|------------------------------------------------|-----------------------------|
| Description (                                                     | Ξ                                                                                                    |                                              |                                              |                                                          |                                        |                                                                  |                                                          |                                                |                             |
| Please provide<br>building. 'Self-<br>compensates<br>compensation | e the renewables incenti<br>consumption' refers to a<br>any extra PV energy tha<br>for PV surplus energy. | ive policy o<br>a policy ind<br>t is injecte | existing in j<br>centive sch<br>ed to the ut | your region, ald<br>neme that rewa<br>illity grid. 'Pure | ong with ti<br>ords prosu<br>self-cons | he costs and reven<br>mers for increasing<br>umption' is similar | ues related to P<br>g their self-cons<br>to the previous | Vs, BSSs, and<br>umed PV ener<br>scheme lackin | DSM of a<br>gy and<br>g the |
| Select Policy*                                                    |                                                                                                    |                                              | Self-Co                                      | nsumption                                                | ~                                      |                                                                  |                                                          |                                                |                             |
| Added cost for                                                    | owning a PV system*                                                                                       |                                              | €/year                                       |                                                          |                                        |                                                                  |                                                          |                                                |                             |
| Added income<br>PV+BESS+DSM                                       | to incentivize<br>I solution                                                                              | *                                            | €/year                                       |                                                          |                                        |                                                                  |                                                          |                                                |                             |
| Compensation<br>the grid                                          | for PV energy injected                                                                                    | to \star                                     | €/kWh                                        |                                                          |                                        |                                                                  |                                                          |                                                |                             |
|                                                                   |                                                                                                    |                                              |                                              |                                                          |                                        |                                                                  |                                                          |                                                |                             |

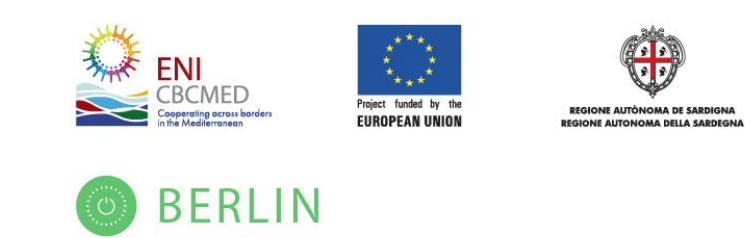

### **Step 6: Financial Data**

The user should define the cost of purchasing the equipment, the Operation and Maintenance (O&M) costs of the hybrid PV-storage system, the subsidy as a percentage of the overall system cost, the discount rate, the inflation rate, and the electricity inflation rate.

*"Investment cost for PV and hybrid inverter"* includes the cost of PV panels, the hybrid inverter, engineering, administrative, and balance of systems costs (per kWp installed), whereas *"Investment for BSS cost"* refers to the battery storage system cost (per kWh) and includes the cost of the battery bank and the battery controller.

| PV system                         | Storage system                  | Consu      | mption     | Charges          | Policy         | Financial         | Analysis       | Results         |          |
|-----------------------------------|---------------------------------|------------|------------|------------------|----------------|-------------------|----------------|-----------------|----------|
| Description                       | 3                               |            |            |                  |                |                   |                |                 |          |
| Please import                     | the PV and BSS investi          | nent cost, | the discou | nt and the infla | ition rate, an | d other financial | parameters req | uired for the a | nalysis. |
| Investment cos                    | st for PV and hybrid invo       | erter*     | €/kWh      |                  | $\hat{}$       |                   |                |                 |          |
| Investment cos                    | st for BSS*                     |            | €/kWh      |                  | $\hat{\cdot}$  |                   |                |                 |          |
| BSS annual co                     | st decrease (% per year         | )*         | [0-50]     |                  | \$             |                   |                |                 |          |
| Operation & Ma<br>investment cos  | aintenance costs (% of t<br>st) | the *      |            | •                |                | 10                | ≎ [0 − 2       | 0]              |          |
| Subsidy for inv<br>investment cos | estment (% of the<br>st)        | *          |            | •                |                | 50                | ≎ [0 − 1       | 00]             |          |
| Discount rate (                   | %)*                             |            |            | •                |                | 0                 | ≎ [-50 −       | 50]             |          |
| Inflation rate (%                 | %)*                             |            |            | •                |                | 0                 | ≎ [-50 -       | 50]             |          |
| Electricity cost                  | s inflation rate (%)*           |            |            | •                |                | 0                 | ≎ [-50 –       | 50]             |          |
|                                   |                                 |            |            |                  |                |                   |                |                 |          |

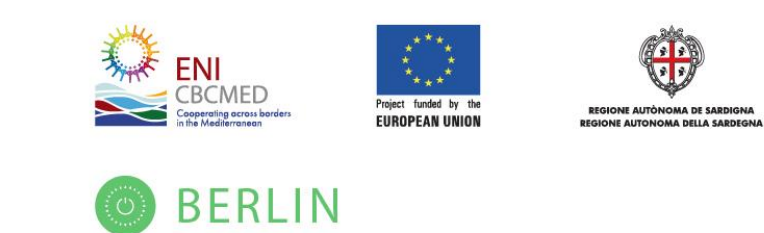

## **Step 7: Analysis Options**

Once all the technical and economical data have been inserted, the user has to select among the available analysis methods, based on the desired objective, and then define the analysis period (in years). The offered analysis methods are the following:

- *"Exhaustive Analysis"*: this analysis returns results for all possible PV and battery size combinations. It is not as fast as the rest methods; however, it may be useful for research and sensitivity analysis purposes.
- "Solution that maximizes NPV": this option activates a thorough investigation of PV and BSS size combinations and delivers the optimal one that achieves the highest NPV. The analysis method is based on a metaheuristic algorithm and quickly provides a sole solution.
- "Solution that maximizes self-sufficiency": this option activates a thorough investigation of PV and BSS size combinations and delivers the optimal one that achieves the highest NPV. The analysis method is based on a metaheuristic algorithm and quickly provides a sole solution.
- "Cost-effective solution for increased SSR": this option activates a thorough investigation of PV and BSS size combinations and delivers a set of solutions that achieve a highly self-sufficient building and a high NPV at the same time. The analysis method is based on a metaheuristic algorithm and quickly provides a set of solutions.

For the last three options, the tool also offers an operation schedule for the flexible loads. The schedule corresponds to the optimal solution for each objective (maximum NPV, maximum self-sufficiency, most cost-effective solution).

| PV system                     | Storage system              | Consumption                                                                                                    | Charges          | Policy      | Financial        | Analysis         | Results     |  |
|-------------------------------|-----------------------------|----------------------------------------------------------------------------------------------------|------------------|-------------|------------------|------------------|-------------|--|
| Description                   | among the available and     | alysis methods of the                                                                                                    | e tool, based on | the desired | objective, and d | efine the analys | sis period. |  |
| Analysis metho<br>PV+BESS+DSM | od for the sizing of<br>1 * | <ul> <li>Exhaustive Analysis</li> <li>Solution that maximizes NPV</li> <li>Solution that maximizes self-sufficiency</li> <li>Cost-effective solution for increased SSR</li> </ul> |                  |             |                  |                  |             |  |
| Analysis period               | l (years)*                  | [5-25]                                                                                                    |                  |             |                  |                  |             |  |

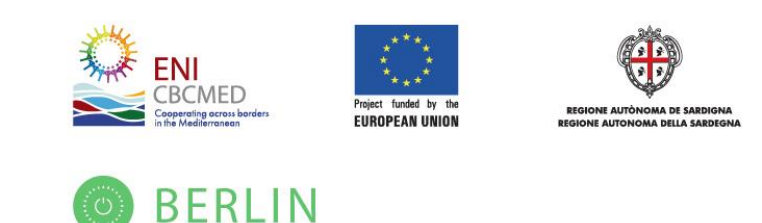

## **Step 8: Getting the Results**

The analysis starts as soon as the user clicks at the "Show Results" button.

| PV system | Storage system | Consumption | Charges    | Policy | Financial | Analysis | Results |  |
|-----------|----------------|-------------|------------|--------|-----------|----------|---------|--|
|           |                |             |            |        |           |          |         |  |
|           |                |             |            |        |           |          |         |  |
|           |                |             |            |        |           |          |         |  |
|           |                |             | Show Res   | sults  |           |          |         |  |
|           |                |             | Get Static | Data   |           |          |         |  |
|           |                |             |            |        |           |          |         |  |

If any of the inserted data are invalid or missing, an error message shows up informing the user that it should check the corresponding input fields with a red error message underneath.

| Some of your inputs are invalid. Please check the corresponding fields with an error | or message underneath them. |
|--------------------------------------------------------------------------------------|-----------------------------|
| Get Static Data                                                                      | -                           |
|                                                                                      |                             |

When the analysis is finished, the results will be visualized on the same tab. Analysis has a duration of several seconds to several minutes depending on the selected analysis method in Step 7.

To export the input data and the results in form of a *.pdf* or editable *.xlsx* file, the user should click on the proper buttons that appear on the right-top of the page.